# Cisco Small Business VoIP 라우터의 무선 설정 확인

### 목차

<u>소개</u> <u>네트워크에서 무선 설정을 가져오는 방법</u> <u>관련 정보</u>

<u>소개</u>

이 문서는 Cisco Small Business 제품의 설정, 문제 해결 및 유지 보수를 지원하기 위한 시리즈 중 하나입니다.

Q. 네트워크에서 무선 설정을 가져오려면 어떻게 해야 합니까?A.

다음과 같은 무선 설정이 필요합니다.

a.) SSID 나.) SSID 브로드캐스트 다.) 무선 보안

Cisco Small Business 라우터에서 무선 설정을 확인하려면 다음 단계를 수행하십시오.

#### Cisco Small Business 라우터에서 무선 설정 확인

1단계:

라우터의 웹 기반 설정 페이지에 액세스합니다. 자세한 내용을 보려면 <u>여기</u>를 클릭하십시오.

#### 2단계:

라우터의 웹 기반 설정 페이지가 나타나면 **무선**을 클릭합니다.

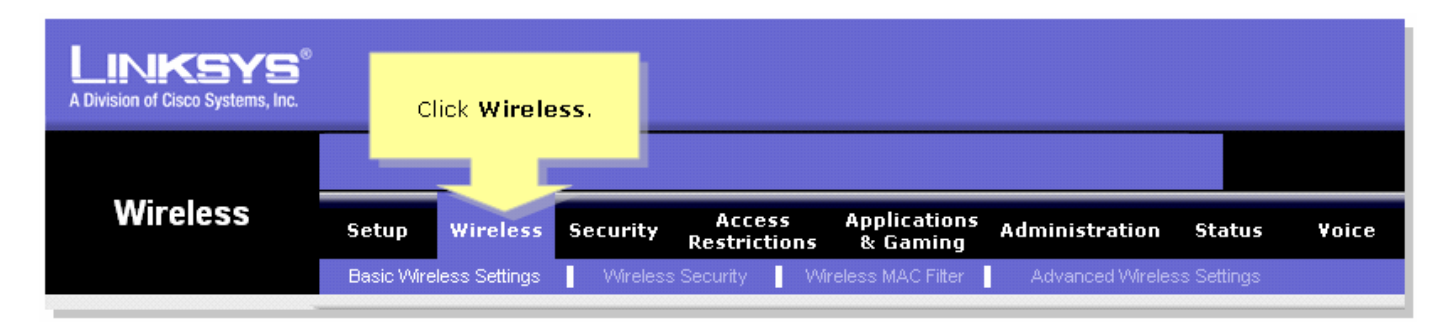

3단계:

**무선 네트워크 이름(SSID)을 찾습니다**. 여전히 "linksys"로 설정된 경우 이를 고유한 것으로 변경하 고 무선 SSID 브로드캐스트가 Enable(활성화) 또는 Disable(비활성화)로 설정되어 있는지 **확인합** 니다.

| LINKSYS<br>A Division of Cisco Systems, Inc. |                                                                                                    |
|----------------------------------------------|----------------------------------------------------------------------------------------------------|
|                                              |                                                                                                    |
| Wireless                                     | Setup Wireless Security Access Applications Administration Status Voice<br>Restrictions & Gaming                                                                                                    |
|                                              | Basic Wireless Settings Wireless Security Wireless MAC Filter Advanced Wireless Settings                                                                                                    |
| Wireless Settings                            | Basic Wireless Settings                                                                                                    |
|                                              | Wireless Network Mode: Mixed This is your SSID. If ne Wireless screen allows   Wireless Network Name (SSID): linksys change this to ou to customize data   Wireless Channet: 1 change this to ost cases, the advanced   Wireless SSID Broadcast: Imable Disable nould remain at their |
|                                              | More                                                                                                    |
|                                              | Cisco Systems<br>Save Settings Cancel Changes                                                                                                    |

**4단계:** 무선 보안을 클릭하고 현재 보안 모드를 확인합니다.

| LINKSYS <sup>®</sup><br>A Division of Cisco Systems, Inc. |                         |                             |                            |                                                                                                    |                                                                                                    |                                 |
|-----------------------------------------------------------|-------------------------|-----------------------------|----------------------------|----------------------------------------------------------------------------------------------------|----------------------------------------------------------------------------------------------------|---------------------------------|
|                                                           |                         | Click Wireless<br>Security. |                            |                                                                                                    |                                                                                                    |                                 |
| Wireless                                                  | Setup Wireless          | Securit Access              | Applications<br>s & Gaming | Administration                                                                                                    | Status Voic                                                                                                    | e                               |
| Wireless Security                                         | Basic Wireless Settings | Wireless Security           | Wireless MAC Filter        | Advanced Wireles<br>Fake note of the<br>Security Mode<br>setting.<br>(WPA<br>WPA<br>Dial<br>(RAD<br>Wire<br>Prote | s Settings<br>sss Security<br>uter supports four<br>nt types of securi<br>s for your networ<br>Protected Acce<br>Pre-Shared ke<br>Remote Access<br>In User Service<br>IN User Service<br>IN User Service<br>Equivalence<br>ection (WEP). | r<br>ty<br>k.<br>ss<br>y,<br>nd |
|                                                           |                         | Save Setting                | js Cancel Cha              | nges                                                                                                    | Cisco System<br>utilitumutilit                                                                                                    | /IS<br> 11⊗                     |

보안 모드가 WEP로 설정된 경우:

| Wireless Security |                       |                         |                                                       |                           |  |
|-------------------|-----------------------|-------------------------|-------------------------------------------------------|---------------------------|--|
|                   | Security Mode :       | WEP 🔽                   | Take note that the number<br>selected, will determine |                           |  |
|                   | Default Transmit Key: | • 1 • 2 • 3 • 4         |                                                       |                           |  |
|                   | WEP Encryption:       | 64 bits 10 hex digits 💌 | What V                                                | what werkey you'll using. |  |
|                   | Passphrase:           | MySecretKey Generate    |                                                       | Conv. Key 1               |  |
|                   | Key 1:                | BA3777C135              | <u> </u>                                              | This will be              |  |
|                   | Key 2:                | 8D5AA90AAD              | your WEP key.                                         |                           |  |
|                   | Key 3:                | 60A6275993              |                                                       |                           |  |
|                   | Key 4:                | A98B258607              |                                                       |                           |  |
|                   |                       |                         |                                                       |                           |  |
|                   |                       |                         |                                                       |                           |  |

### 보안 모드가 WPA로 설정된 경우:

| Wireless Security |                    |                |                   |
|-------------------|--------------------|----------------|-------------------|
|                   | Security Mode :    | WPA Personal 💌 |                   |
|                   | WPA Algorithms:    |                | Take note of your |
|                   | WPA Shared Key:    | MySecretKey 🦳  | WPA Key. This key |
|                   | Group Key Renewal: | 3600 seconds   | snoula be unique. |
|                   |                    |                |                   |

5단계:

| 릌 | Sa∨e Settings | ]<br>클릭합니다. |
|---|---------------|-------------|
| 를 | Save Settings | 클릭합니디       |

## <u>관련 정보</u>

• <u>기술 지원 및 문서 - Cisco Systems</u>